## **180n CMOS Simulation Setup**

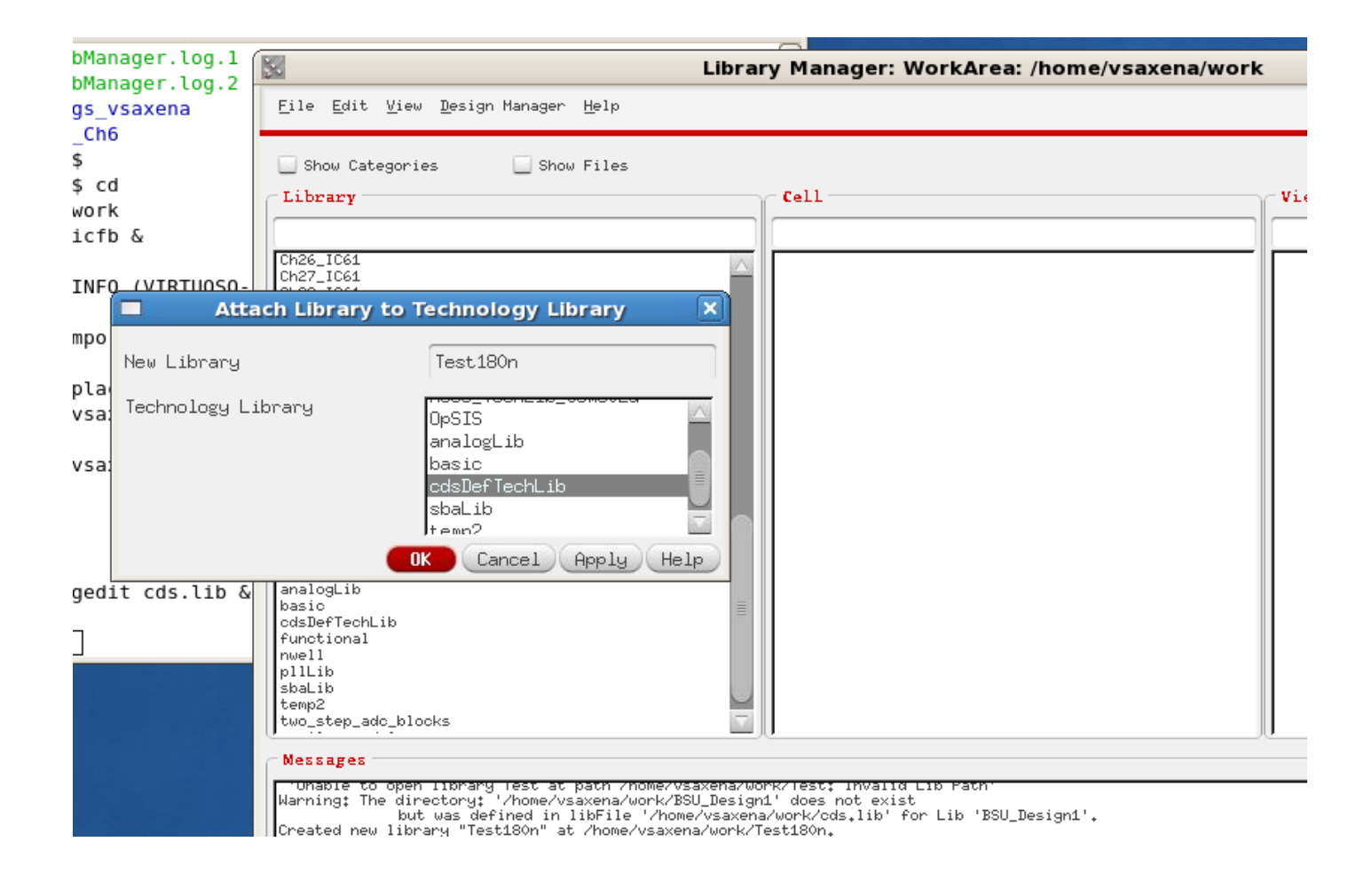

- Create a new library (Test180n here)
- Since we do not have a PDK for the 180n CMOS process, attach "cdsDeftechLib" as the techlib.

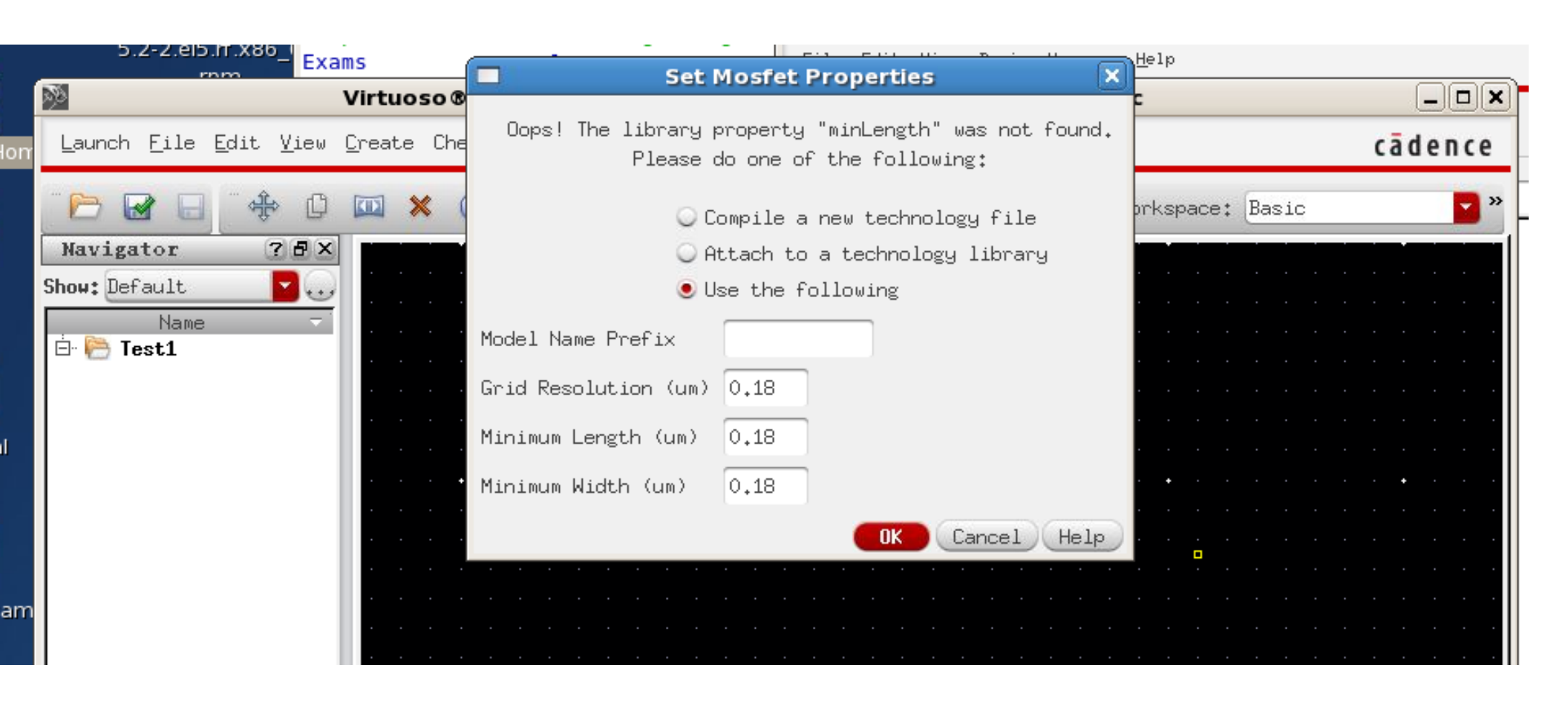

- Create a new schematic view
- You will be prompted to set the Mosfet minimum dimensions
- Enter 0.18 for all values (180n process)

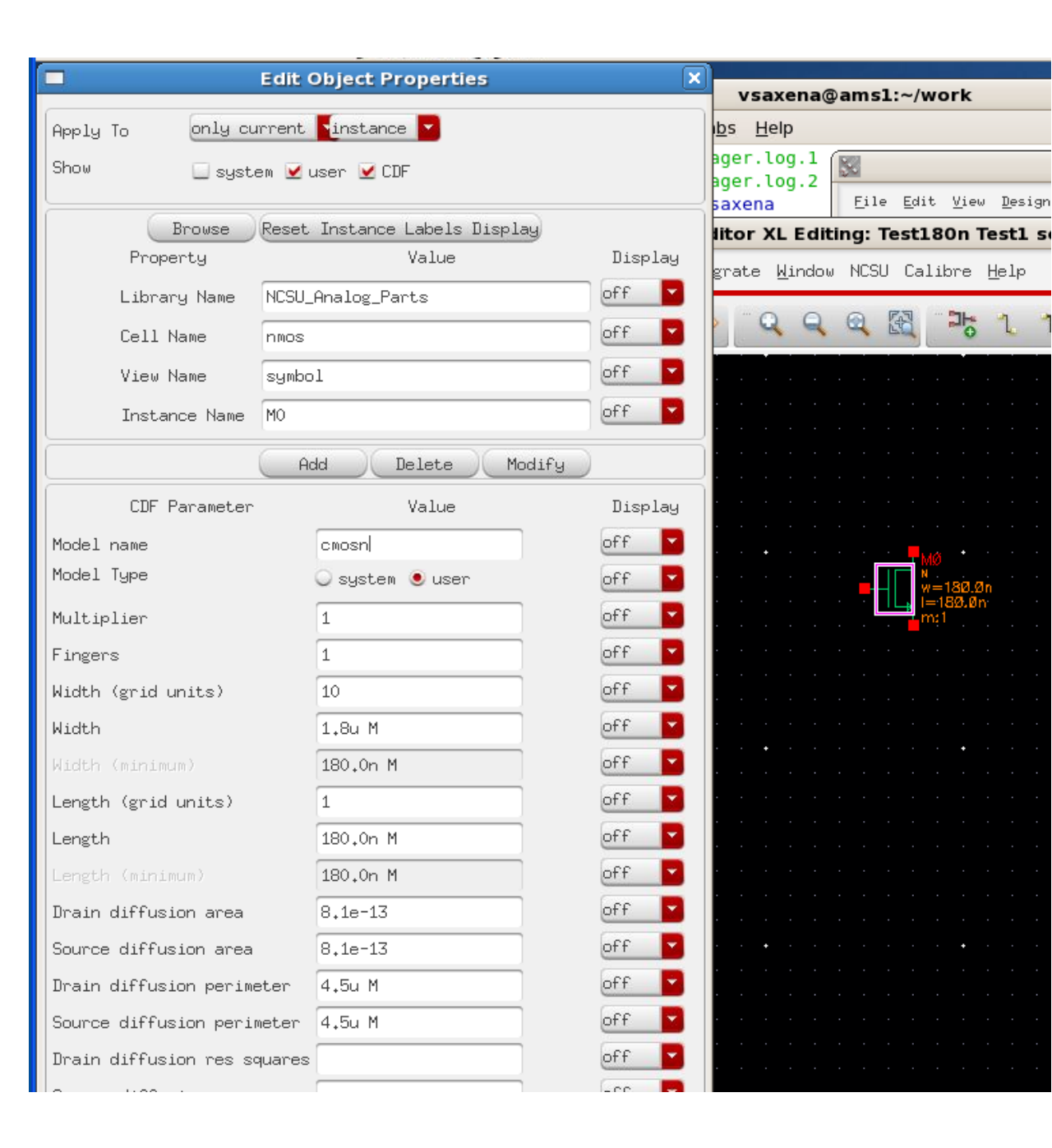

- Create NMOS instance with desired W and L.
- Make sure you set the model name to cmosn or cmosp
- Use setting of model type=user for changing this parameter

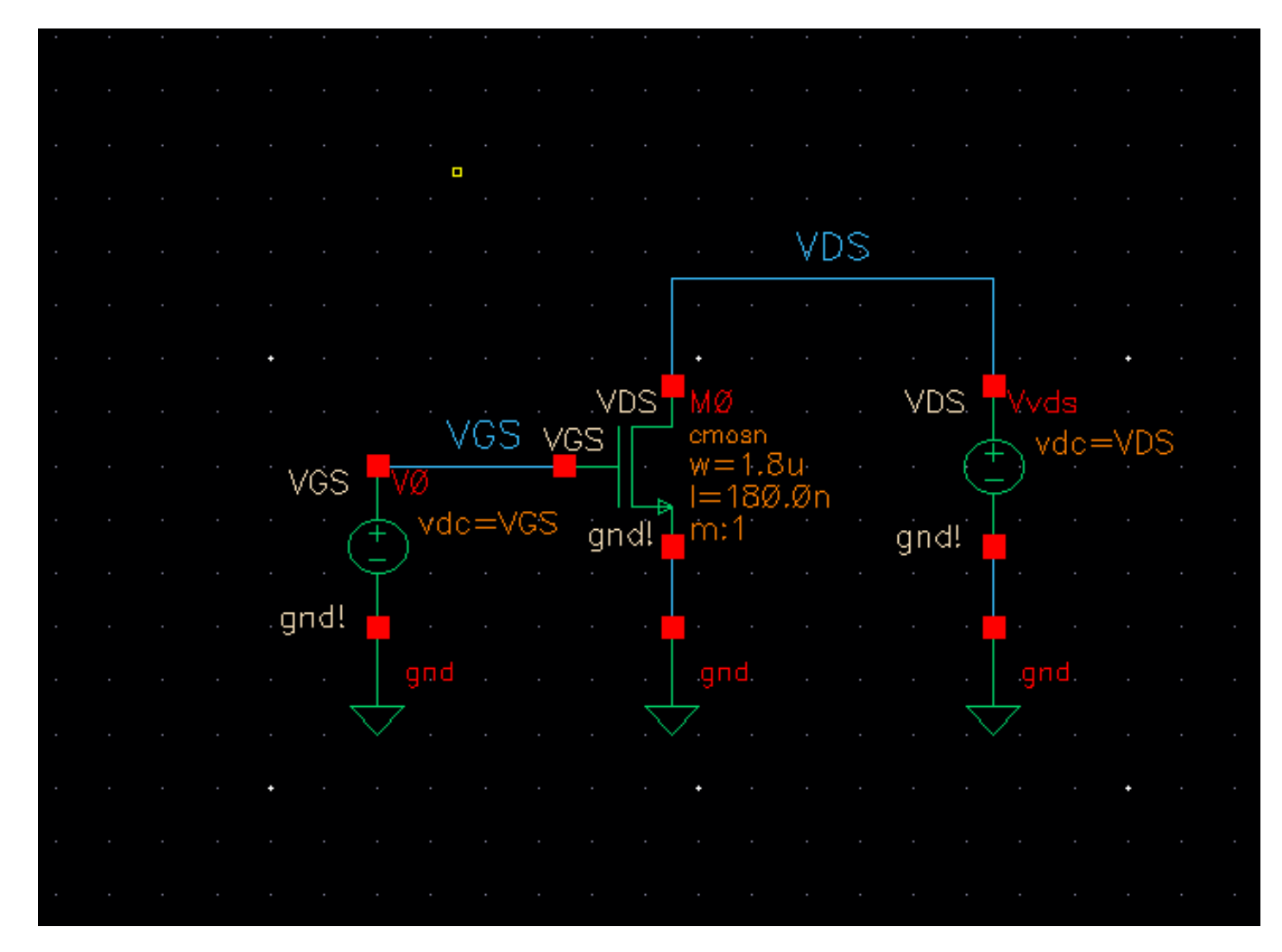

• Create your schematic

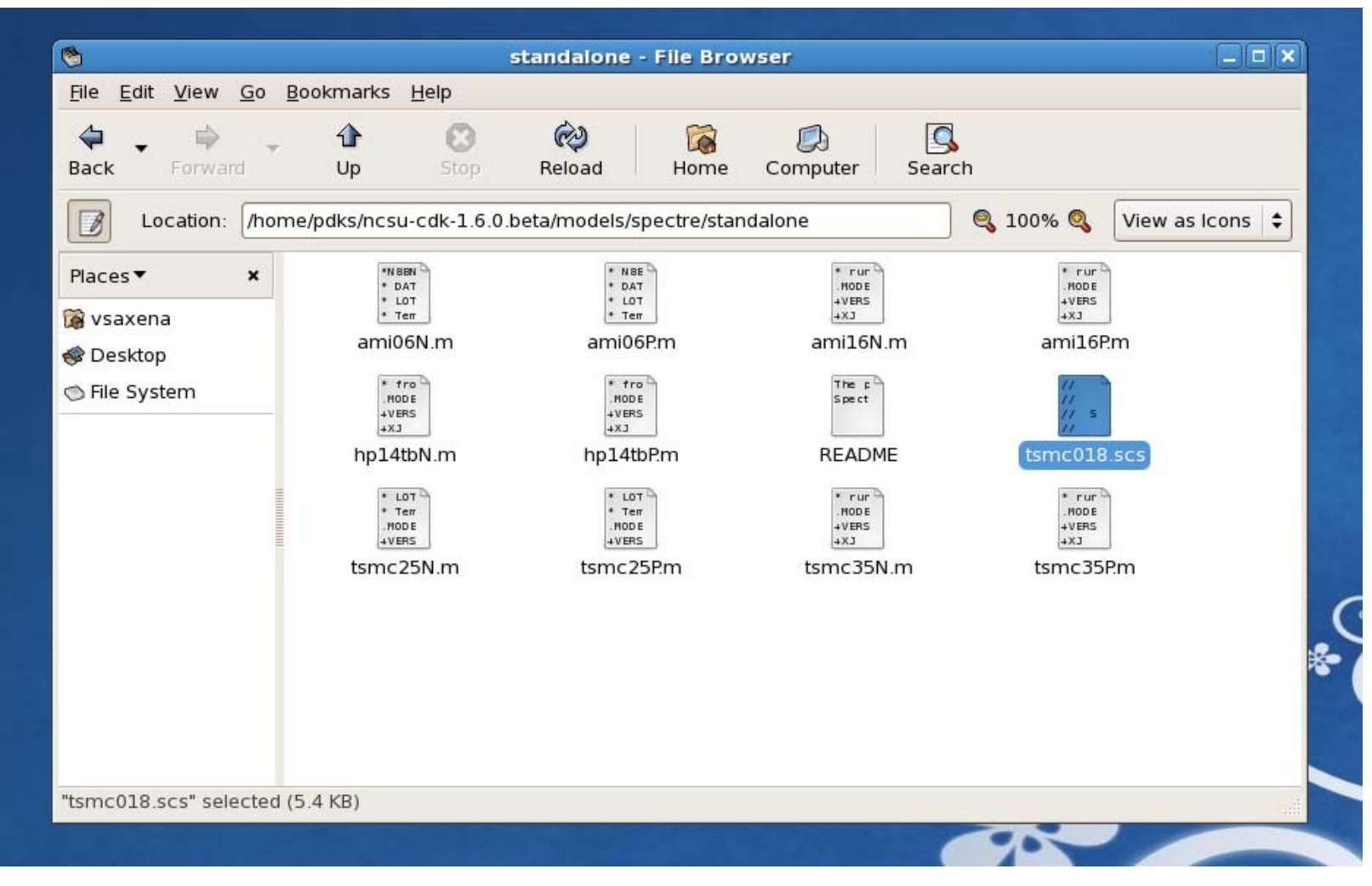

Model location on AMS servers is at

/home/pdks/ncsu-cdk-1.6.0.beta/models/spectre/standalone

| <u>L</u> aunch <u>F</u> ile                                 | <u>E</u> dit <u>V</u> iew         | <u>C</u> reate | Chec <u>k</u> | Options     | s <u>M</u> igra      | ite <u>W</u> ir | ndow NC | SU Cal         | .ibre | <u>H</u> elp |        |          |                    |       | cā   |
|-------------------------------------------------------------|-----------------------------------|----------------|---------------|-------------|----------------------|-----------------|---------|----------------|-------|--------------|--------|----------|--------------------|-------|------|
|                                                             | ÷                                 |                | ( )           | <b>60</b> 9 | e                    | Q               | Q Q     | R              | 망     | 1            | 1. »   | Worksp   | ace: (1            | Basic |      |
| Navigator                                                   | ? 8 ×                             |                |               |             |                      |                 |         |                |       |              |        |          |                    |       | _    |
| ow: Default                                                 | <b></b>                           |                |               |             |                      |                 |         |                |       |              |        |          |                    |       |      |
| Name                                                        | <b>.</b>                          |                |               |             |                      |                 |         |                |       |              |        |          |                    |       |      |
|                                                             | nmos)                             |                |               |             |                      |                 |         |                |       |              |        |          |                    |       |      |
| - Q VO (                                                    | vdc)                              |                |               |             |                      |                 |         |                |       |              |        |          |                    |       |      |
|                                                             | (Vac)                             |                | s             | pectre      | LO: Mo               | del Lib         | rary S  | etup           |       |              |        |          | X                  |       |      |
|                                                             |                                   |                |               | •<br>Mode   | l File               |                 | ,       | · ·            |       | Ser          | rtion  |          |                    |       |      |
| ⊡- Glo                                                      | bal Model F                       | iles           |               | 11040       | 1,110                |                 |         | ~              |       |              | 501011 |          |                    |       |      |
|                                                             | Click h                           | ere to a       | dd mod        | el file>    |                      |                 |         | h              |       |              |        | G        |                    |       |      |
|                                                             |                                   | (              | hoose         | e Model     | File                 |                 |         |                | ×     | )            |        | 1        |                    |       |      |
|                                                             |                                   |                |               |             |                      |                 |         |                |       |              |        |          | < N                | /vds  |      |
| Look in:                                                    | 💋 eta                             | a/models       | /spectr       | re/stand    | alone <mark>–</mark> |                 | 10      |                |       |              |        |          |                    | vdc=  | =VDS |
| 🗋 🗋 ami06                                                   | N.m                               |                |               |             |                      |                 |         |                | _     |              |        |          |                    |       |      |
| 🗋 ami06                                                     | P₊m<br>N.m                        |                |               |             |                      |                 |         |                |       |              |        | <u> </u> | 2                  |       |      |
| ami16                                                       | P.m                               |                |               |             |                      |                 |         |                |       |              |        |          |                    |       |      |
| hp14t                                                       | bN.m<br>bP.m                      |                |               |             |                      |                 |         |                |       |              | ~      |          | _                  |       |      |
|                                                             | E                                 |                |               |             |                      |                 |         |                |       | Cance!       |        | ly He    | lp                 | gnd.  |      |
| READM                                                       | 18.scs<br>5N m                    |                |               |             |                      |                 |         |                |       | 7            |        |          | $\bigtriangledown$ |       |      |
| READM                                                       | 5P.m                              |                |               |             |                      |                 |         |                |       |              |        |          |                    |       | · .  |
| E READM<br>tsmc0<br>tsmc2<br>tsmc2                          |                                   |                |               |             |                      |                 |         |                |       | ľ            |        |          |                    |       |      |
| READM<br>tsmc0<br>tsmc2<br>tsmc2<br>tsmc3<br>tsmc3<br>tsmc3 | 5N.m<br>5P.m                      |                |               |             |                      |                 |         |                |       |              |        |          |                    |       |      |
| READM<br>tsmc0<br>tsmc2<br>tsmc2<br>tsmc3                   | 5N.m<br>5P.m                      |                |               |             |                      |                 |         |                |       |              |        |          |                    |       |      |
| READM     tsmc0     tsmc2     tsmc2     tsmc3     tsmc3     | 5N.m<br>5P.m                      |                |               |             |                      |                 |         |                |       |              |        |          |                    |       |      |
| File name                                                   | SN.m<br>SP.m                      | 018.scs        |               |             |                      |                 |         | Open           |       | <br>         |        |          |                    |       |      |
| File name<br>Files of                                       | 5N.m<br>5P.m<br>: tsmc<br>type: * | 018.scs        |               |             | <b>•</b>             |                 |         | Open<br>Cance: |       | <br>         |        |          |                    |       |      |

• Set the model location (tsmc018.scs)

| rf.x86_<br>pm Fig11_21.run1 My_Ch6                                                                                                    | Edit View Design Manager Help cädence                                                                                                    |
|----------------------------------------------------------------------------------------------------|----------------------------------------------------------------------------------------------------|
| [vsaxena@ams1 ece510]\$                                                                                                    | <sup>NOW Catego</sup> Choosing Analyses Virtuoso® Analog Design E Choosing Analyses Virtuoso® Analog Design E                                                                                                    |
| [vsaxena@ams1 ecesic]\$ cd     Libr       [vsaxena@ams1 ~]\$ cd work     [vsaxena@ams1 work]\$ icfb &       [ccar]     [ccar]                                                                                                    | Cary     Analysis     tran     dc     ac     noise     Migrate     Mindow     NCSU     Calibre     Help     Ca                                                                                                    |
| ter [1] 30383<br>[vsaxena@ams1 work]\$ INFO (VIRTUOSO-<br>b' has been replaced Ch28,<br>Ch28,<br>Ch28, | IC61     Opz     Opz </td |
| se.<br>Cadence recommends replacing all cas                                                                                                    | apéout<br>Istor Opsp Oqpss Oqpac Oqpnoise<br>_Analog_P<br>_Digital_ Oqpxf Oqpsp                                                                                                    |
| *WARNING* file /home/vsaxena/CDS.log<br>s.<br>*WARNING* file /home/vsaxena/CDS.log                                                                                                    | TechLib_<br>TechLib_<br>Res DC Analysis<br>Statsti                                                                                                    |
| ess.                                                                                                    | Save DC Uperating Point                                                                                                    |
| [vsaxena@ams1 work]\$<br>[vsaxena@ams1 work]\$ gedit cds.lib &<br>[21 3073                                                                                                    | Lib<br>Iglib<br>Sweep Variable<br>PerTechlib                                                                                                    |
| Virtuoso Analog Design Environment (1) Session Setup Analogs Variables Dutputs Simulat                                                                                                    | L) - Tes<br>↓) - Tes<br>↓ Design Variable Variable Name VGS<br>↓ Design Variable Variable Name VGS                                                                                                    |
| Status: Ready T=27 C Simulator: spectre                                                                                                    | State Component Parameter Select Design Variable VGS VGS w=1.8u, vdc=VDS VGS VGS I = 180.0n                                                                                                    |
| Design Variables Analyses bi Name A Value A Type A Enable                                                                                                    | Sweep Range                                                                                                    |
| 2 VGS 0                                                                                                    | Start-stop       Start 0       Stop       1.8       .gnd!                                                                                                    |
| Outputs                                                                                                    | Sweep Type  Sweep Type  Step Size  100u                                                                                                    |
| Name/Signal/Expr                                                                                                    | Add Specific Poin                                                                                                    |
|                                                                                                    | Enabled 🗹 Options                                                                                                    |

• Set up your desired analysis (VGS DC sweep in this example)

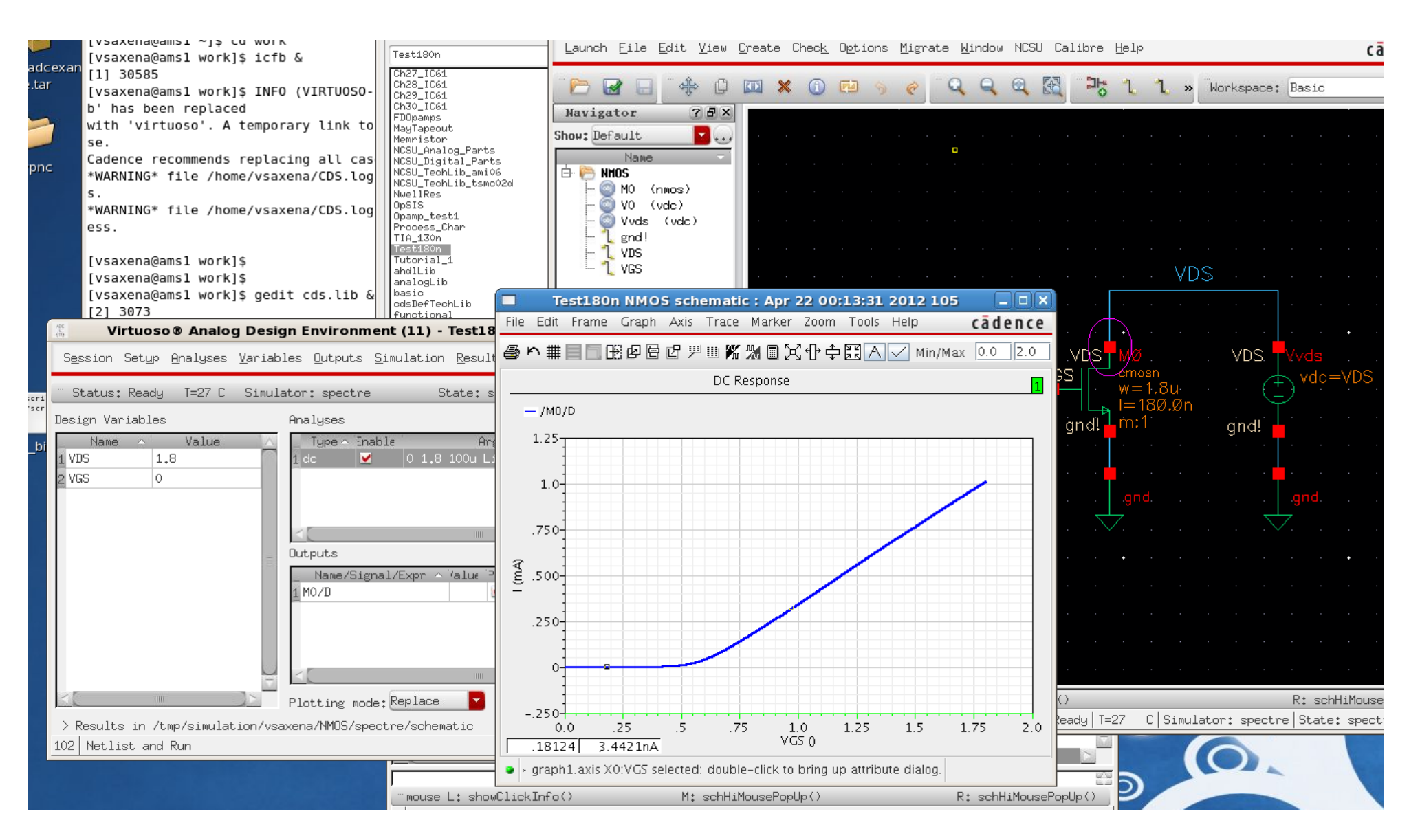

Run simulation